## Wi-Fi初回接続手順

## ① Wi-FiのSSID、パスワードを確認する iPadを接続するWi-FiのSSID、パスワードを事前に確認します。 ※SSID、パスワードの確認方法は、ご使用の機種により異なりますので、 各機種の操作説明書を参照してください。 ② iPadで「設定」をタップする ③ 「Wi-Fi」から接続先のSSIDをタッ プする 1:56 8月12日(木) 😤 🖗 64% 🔳 论定 Wi-Fi $\bigcirc$ Faceline 12 \* Wi-Fi Apple ID、iCloud、メディアと購入 **v** a 🗢 🕦 := -----0 iPad設定の提案 **3**> SHIBATA\_GS a 🗢 🕦 Å **s**tv 770 w $\bigcirc$ 検内モード ほかのネットワーク ∎ <del>©</del> (1) ∎ ຈ (<u>î</u>) a 🗢 🕕 👩 通知 aterm-00ce91 a 🔊 🗿 10 サウンド e 🗢 🛈 ■ おやすみモード 子の他。 🔣 スクリーンタイム 💽 🧭 🗖 🖂 🖃 ※画面はSSIDが「aterm-00ce91」の場合 ④ パスワードを入力する (5) 接続の確認 4:56 8月12日(木) ® @ 64% ■ Wi-Fi P 3 64% 設定 設定 est\*のバスワードを入力してください Aople ID, iCloud, メディアと勝入 パスワードを入力 接続 Apple ID. (Cloud. X#4) $\mathbf{O}$ . . () ✓ aterm-00ce91 4 @ (Ì) 1127-6 iPad股定の提案 iPad設定の提案 8 接続しているPhone、iPad、さた 構成力にあなたが保険されていて、こ はMacとこのPadを近づけることでも ちようになります。 a ≑ (j) ほかのネットワ その他.. 😥 様内モード 🤋 (j) Bluetooth 😪 Wi-Fi a 🗢 🕕 接続を確認 須知 ≥ a 🗢 🕕 😵 Bluetooth い場合は 接続したことの 接続可能な不ら **•** a 🤋 🕦 10 サウンド インター 接続を確認 > 😭 遥知 ● おやすみモード 「イスの近くにあるインターネット共有スポットを自動的に検出す 🔀 スクリーンタイム パスワードを入力し、 🚺 サウンド ● おやすみモード 「接続」をタップします。 接続したWi-FiのSSIDの ○ -₩ 🔀 スクリーンタイム コントロールセンタ 左に青い√マークが付い AA 西正表示と明るさ ていることを確認します。 ※画面はSSIDが「aterm-00ce91」の場合

※初回接続が完了していれば、次回からは自動で接続されま